When using any mobile device, such as a smartphone or tablet, type the URL of your district's MyEdBC in the **Address** bar of a Web browser. The logon screen for MyEdBC Mobile for teachers automatically appears.

Log on with your MyEdBC username and password to open MyEdBC Mobile for Teachers:

| Pad 🗢                         | 12:45 PM                  | 72%                                                                                                    |
|-------------------------------|---------------------------|----------------------------------------------------------------------------------------------------|
| < > W                         | trn.myeducation.gov.bc.ca |                                                                                                    |
|                               |                           |                                                                                                    |
| Welcome <b>, Helen</b>        |                           |                                                                                                    |
| A+<br>gradebook               | 31<br>Calendar            | ATTENDANCE                                                                                                    |
| Announcements                 |                           | Full Site                                                                                                    |
| Welcome to MyEducation BC! SD | Frain Environment         | Welcome to our newest release of<br>Aspen Mobile. The full desktop is<br>still available at the following link! |
|                               |                           | View Full Site »                                                                                                |

MyEdBC Mobile for Teachers is a touchscreen version of MyEdBC that you can use to...

- View your student's information.
- View your own information.
- Quickly take and post class attendance.
- Enter scores for assignments.

Use the following table to use MyEdBC Mobile for Teachers:

| Open the side-bar menu                                                 | :                                     |                |
|------------------------------------------------------------------------|---------------------------------------|----------------|
| Home<br>Students<br>Staff<br>Gradebook<br>Class Attendance<br>Calendar | Welcome, Helen<br>A+<br>gradebook     | 31<br>Calendar |
| Pages                                                                  | Announcements                         |                |
| Logout                                                                 | Welcome to MyEducation BC! SD Train E | Environment    |

| Students           |                                                        |                                                                      |                                                           |                                              |                                    |                       |                                                    |                          |                     |
|--------------------|--------------------------------------------------------|----------------------------------------------------------------------|-----------------------------------------------------------|----------------------------------------------|------------------------------------|-----------------------|----------------------------------------------------|--------------------------|---------------------|
|                    | Stude                                                  | nts List                                                             |                                                           |                                              |                                    |                       | Search on Nam                                      | e                        |                     |
| 🐊 LOCATE A STUDENT | LegalLast                                              | LegalFirst                                                           | EnrStatus                                                 | Grade                                        | Pupil #                            | Photo                 | HomePhone                                          | Alerts                   | Gende               |
|                    | Albus                                                  | Carmela                                                              | Active                                                    | 10                                           | 478240                             |                       | (250)555-1234                                      | T                        | F                   |
|                    | Alcock                                                 | Ward                                                                 | Active                                                    | 11                                           | 478250                             |                       | (250)555-1234                                      |                          | м                   |
|                    | Aliaga                                                 | Dermot                                                               | Active                                                    | 10                                           | 243084                             |                       | (250)555-1234                                      |                          | м                   |
|                    | Ashraf                                                 | Vladimir                                                             | Active                                                    | 11                                           | 475731                             |                       | (250)555-1234                                      | ×                        | М                   |
|                    | Axibal                                                 | Mike                                                                 | Active                                                    | 11                                           | 502967                             |                       | (250)555-1234                                      |                          | м                   |
|                    | Aydon                                                  | Ricardo                                                              | Active                                                    | 10                                           | 225214                             |                       | (250)555-1234                                      |                          | м                   |
|                    | Ayeni                                                  | Jonas                                                                | Active                                                    | 11                                           | 477176                             |                       | (250)555-1234                                      | <del>.</del>             | М                   |
|                    |                                                        | field<br>• Tap<br>set                                                | to quickly<br>the <b>Filter</b><br>of column              | icon vice vice vice vice vice vice vice vice | a studer                           | nt.<br>elect a<br>ew: | in the <b>Sea</b>                                  | arch of                  | n Nam               |
|                    | tudont                                                 | field<br>• Tap<br>set                                                | to quickly<br>the <b>Filter</b><br>of column              | icon s you w                                 | a studer                           | elect a<br>ew:        | filter and/or                                      | a spec                   | ific fiel           |
|                    | tudent                                                 | field<br>• Tap<br>set                                                | to quickly<br>the Filter                                  | icon s you w                                 | a studer                           | elect a<br>ew:        | filter and/or<br>Search or                         | a spec                   | ific fiel           |
|                    | tudent                                                 | field<br>• Tap<br>set                                                | Filters                                                   | icon s you w                                 | a studer                           | elect a<br>ew:        | filter and/or                                      | a spec                   | ific fiel           |
|                    | tudent<br>Name                                         | field<br>• Tap<br>set                                                | Filters                                                   | icon s you w                                 | a studer                           | elect a<br>ew:        | filter and/or<br>Search or                         | a spec                   | ific fiel           |
|                    | Student<br>Name                                        | field<br>• Tap<br>set                                                | Filters<br>Students In My C<br>Columns<br>My Student List | icon s you w                                 | a studer                           | elect a<br>ew:        | e) in the <b>Sea</b><br>filter and/or<br>Search or | a spec                   | ific fiel           |
|                    | <b>itudent</b><br>Name<br>Aagor, Kate                  | field<br>• Tap<br>set                                                | Filters<br>Students In My C<br>Columns                    | v locate<br>v locate<br>s you w              | a studer                           | elect a<br>ew:        | e) in the <b>Sea</b><br>filter and/or<br>Search or | a spec                   | ific fiel           |
|                    | <b>Student</b><br>Name<br>Aagor, Kate                  | field<br>• Tap<br>set                                                | Filters<br>Students In My C<br>Columns<br>My Student List | icon<br>s you w                              | ante, ins<br>a studer<br>ant to vi | elect a<br>ew:        | e) in the <b>Sea</b><br>filter and/or<br>Search or | a spec                   | ame 1<br>c          |
|                    | <b>Student</b><br>Name<br>Aagor, Kate                  | field<br>Tap<br>set<br>ts List                                       | Filters<br>Students In My C<br>Columns<br>My Student List | icon<br>s you w                              | ante, ins<br>a studer<br>ant to vi | elect a<br>ew:        | e) in the <b>Sea</b><br>filter and/or<br>Search or | a spec<br>Name<br>to see | ame 1<br>c<br>their |
|                    | <b>Student</b><br>Name<br>Aagor, Kate                  | field<br>Tap<br>set<br>ts List<br>After you fir<br>nt location:      | Filters<br>Students In My C<br>Columns<br>My Student List | icon<br>s you w                              | ante, ins<br>a studer<br>ant to vi | elect a<br>ew:        | e) in the <b>Sea</b><br>filter and/or<br>Search or | a spec                   | ame 1<br>c<br>their |
|                    | <b>Student</b><br>Name<br>Aagor, Kate<br>• A<br>curren | field<br>Tap<br>set<br>ts List<br>P<br>After you fir<br>nt location: | Filters<br>Students In My C<br>Columns<br>My Student List | icon<br>s you w                              | ante, ins<br>a studer<br>ant to vi | elect a<br>ew:        | e) in the <b>Sea</b><br>filter and/or<br>Search or | a spec<br>Name<br>to see | ific fiel           |
|                    | <b>Student</b><br>Name<br>Aagor, Kate                  | field<br>Tap<br>set<br>ts List<br>P<br>After you fir<br>nt location: | Filters<br>Students In My C<br>Columns<br>My Student List | icon<br>s you w                              | ante, ins<br>a studer<br>ant to vi | elect a<br>ew:        | e) in the <b>Sea</b><br>filter and/or<br>Search or | a spec                   | ame 1<br>their      |
|                    | <b>Student</b><br>Name<br>Aagor, Kate                  | field<br>Tap<br>set<br>ts List<br>After you fir<br>nt location:      | Filters<br>Students In My C<br>Columns<br>My Student List | icon<br>s you w                              | ante, ins<br>a studer<br>ant to vi | elect a<br>ew:        | e) in the <b>Sea</b><br>filter and/or<br>Search or | a spec                   | ame 1<br>their      |
|                    | <b>Student</b><br>Name<br>Aagor, Kate<br>• A<br>curret | field<br>Tap<br>set<br>ts List<br>P<br>After you fir<br>nt location: | Filters<br>Students In My C<br>Columns<br>My Student List | icon<br>s you w                              | ante, ins<br>a studer<br>ant to vi | elect a<br>ew:        | e) in the <b>Sea</b><br>filter and/or<br>Search or | a spec<br>Name<br>to see | ific fiel           |

|       | Axibal, N                                    | like                                                          |                                                          |                                                          |
|-------|----------------------------------------------|---------------------------------------------------------------|----------------------------------------------------------|----------------------------------------------------------|
|       | Location Details Conta                       | acts Class Attendance Sched                                   | dule Enrollment Journal                                  |                                                          |
|       | Schedule                                     |                                                               |                                                          |                                                          |
|       | 2 9:50 AM - 11:10 AM<br>PREVIOUS             | 3 11:50<br>AM - 1:10 PM                                       | 4 1:15 PM - 2:35 PM<br>NEXT                              |                                                          |
|       | No class scheduled.                          | MAC11-                                                        | MMFMJ12-01 METAL<br>FAB. & MACHINING<br>12:ART/JEWELLERY |                                                          |
|       |                                              | 01 ACCOUNTING<br>11<br>CLASS                                  | Oberg, Lloyd<br>TEACHER<br>1227                          |                                                          |
|       |                                              | Nevin,<br>Emmanuel<br>TEACHER                                 | ROOM                                                     |                                                          |
|       |                                              | <b>2028</b><br>ROOM                                           |                                                          |                                                          |
|       | Tap a tab nar<br>parent's phone nu Note: Tap | ne to view that inf<br>mber or email add<br><b>« Students</b> | ormation. For exar<br>dress.                             | nple, tap <b>Contacts</b> to find a<br>ne students list. |
| Staff | View your informa                            | tion on file:                                                 |                                                          |                                                          |
|       |                                              |                                                               |                                                          |                                                          |
|       | Details Schools Documents                    |                                                               |                                                          |                                                          |
|       | Demographics                                 |                                                               |                                                          |                                                          |
|       | SUFFIX<br>-                                  | SCHOOL > NAME<br>Maple Ridge Secon                            | dary SD42                                                |                                                          |
|       | LEGAL FIRST NAME<br>Helen                    | TYPE<br>Teacher                                               |                                                          |                                                          |
|       | LEGAL MIDDLE NAME<br>-                       | STAFF ID<br>642867                                            |                                                          |                                                          |
|       | LEGAL LAST NAME<br>Gloger                    | EMPLOYEENUMB<br>105464                                        | ER                                                       |                                                          |
|       | hgloger<br>DATE OF BIRTH                     | Standard<br>SPECIAL EDUCAT                                    | ΙΟΝ                                                      |                                                          |
|       | GENDER<br>F                                  | N<br>SPECIAL EDUCAT                                           | ION ROLE                                                 |                                                          |
|       | Tap your name, a tabs to view your i         | nd then the <b>Detail</b><br>information on file              | s. Schools, Appo                                         | intments, or Documents                                   |
|       |                                              |                                                               |                                                          |                                                          |

|           | Olean Lint                                                                                                    |                                                                                                    |                                                                                                    |                                          |                                                                                                    |          |
|-----------|----------------------------------------------------------------------------------------------------|----------------------------------------------------------------------------------------------------|----------------------------------------------------------------------------------------------------|------------------------------------------|----------------------------------------------------------------------------------------------------|----------|
|           | Class List                                                                                                    |                                                                                                    |                                                                                                    |                                          |                                                                                                    |          |
|           | Current Class                                                                                                    |                                                                                                    |                                                                                                    |                                          |                                                                                                    |          |
|           | Class Name                                                                                                    | Track ID                                                                                                    | Room                                                                                                    | Start tim                                | e                                                                                                    |          |
|           | ENGLISH 11                                                                                                    | MEN11-01                                                                                                    | 1119                                                                                                    | 11:50 AM                                 |                                                                                                    |          |
|           | Full Schedule                                                                                                    |                                                                                                    |                                                                                                    |                                          |                                                                                                    |          |
|           | Class Name                                                                                                    |                                                                                                    | Track ID                                                                                                    | Room                                     | Start time                                                                                                    |          |
|           | ENGLISH 11                                                                                                    |                                                                                                    | MEN11-01                                                                                                    | 1119                                     | 8:30 AM                                                                                                    |          |
|           | ENGLISH 11                                                                                                    |                                                                                                    | MEN11-01                                                                                                    | 1119                                     | 11:50 AM                                                                                                    |          |
|           | ENGLISH 11                                                                                                    |                                                                                                    | MEN11-02                                                                                                    | 1119                                     | 1:15 PM                                                                                                    |          |
|           | ENGLISH 10                                                                                                    |                                                                                                    | MEN10-01                                                                                                    | 1119                                     |                                                                                                    |          |
|           | ENGLISH 10                                                                                                    |                                                                                                    | MEN10-02                                                                                                    | 1119                                     |                                                                                                    |          |
|           | ENGLISH 10                                                                                                    |                                                                                                    | MEN10-03                                                                                                    | 1119                                     |                                                                                                    |          |
|           | ASSIGNED TIME 12                                                                                                    |                                                                                                    | XAT12-01                                                                                                    | 1119                                     |                                                                                                    |          |
|           |                                                                                                    | (ILL 0 11D                                                                                                    | VIDE 1D 01                                                                                                    | 1110                                     |                                                                                                    |          |
|           | Tap a class n<br>class appears                                                                                                    | ame. The list of th                                                                                                    | VIPS-1B-01                                                                                                    | Inments yo                               | ou have creat                                                                                                    | ed in th |
| Gradebook | BA INTERPERSONAL SP<br>Tap a class n<br>class appears<br>(class appears)<br>(class appears)<br>(class appears                            | RILS 11B<br>ame. The list of th<br>S:<br>Idebook<br><b>11 MEN11-01</b><br>Grading                                                                                                    | viPS-1B-01                                                                                                    | III9                                     | ou have creat                                                                                                    | ed in th |
| Gradebook | BA INTERPERSONAL SP<br>Tap a class n<br>class appears<br>(@@@@@@@@@@@@@@@@@@@@@@@@@@@@@@@@@@@@                                                                                                    | RILS 11B<br>ame. The list of th<br>::<br>debook<br>11 MEN11-01<br>Grading<br>Scored Unsc                                                                                                    | VIPS-1B-01                                                                                                    | III9                                     | ou have creat                                                                                                    | ed in th |
| Gradebook | BA INTERPERSONAL SP<br>Tap a class n<br>class appears<br>(Cass appears)<br>(Cass appears)<br>(Ca | ame. The list of the second second se | VIPS-1B-01                                                                                                    | Inments yo                               | ou have creat                                                                                                    | ed in th |
| Gradebook | BAINTERPERSONAL SP<br>Tap a class n<br>class appears<br>(Class appears)<br>(Class appears)                            | ame. The list of the second second se | VIPS-1B-01                                                                                                    | 1119<br>Inments yc                       | u have creat                                                                                                    | ed in th |
| Gradebook | BAINTERPERSONAL SP<br>Tap a class n<br>class appears<br>(Cass appears)<br>(Cass appears)<br>(Cas | ame. The list of the second second se | VIPS-1B-01 ne latest assig                                                                                                    | 1119<br>Inments yc                       | bu have creat                                                                                                    | ed in th |
| Gradebook | BA INTERPERSONAL SP<br>Tap a class n<br>class appears<br>(Gra<br>ENGLISH<br>Attendance<br>Assignments<br>GRADING<br>Unscored Assignment<br>① novel reports<br>① animal farm disco                                                                                                    | ALLS 11B<br>ame. The list of the<br>s:<br>debook<br>11 MEN11-01<br>Grading<br>Grading<br>Scored Unso<br>ents<br>Due Date<br>Friday, Ma<br>ussion Thursday,                                                                                                    | VIPS-1B-01                                                                                                    | 1119<br>Inments yc<br>Total Points       | Latest 20 Assignments No. of Grades 0                                                                                                    | ed in th |
| radebook  | BA INTERPERSONAL SP<br>Tap a class in<br>class appears<br>(Gra<br>ENGLISH<br>Attendance<br>Assignments<br>GRADING<br>Unscored Assignment<br>in rovel reports<br>in rovel reports<br>in rovel reports<br>in poetry hiku                                                                                                    | ame. The list of the second second se | VIPS-1B-01<br>ne latest assig<br>ored Al Categories<br>y 8, 2015<br>May 7, 2015<br>May 7, 2015                                                                                                    | 1119<br>Inments yc<br>Total Points<br>10 | Latest 20 Assignments          No. of Grades       0         0       0                                                                                                    | ed in th |
| radebook  | BAINTERPERSONAL SP<br>Tap a class in<br>class appears<br>(Class appears)<br>(Class appears)<br>(Class                                                                                                    | ame. The list of the second second se | VIPS-1B-01<br>The latest assign<br>and all Categories<br>All Categories<br>(All Categories)<br>(All Categories) | 1119<br>Inments yc<br>Total Points       | Latest 20 Assignments          No. of Grades         0         0         0         0         0         0         0         0         0         0         0         0         0         0         0         0         0         0         0         0         0         0         0         0         0         0         0         0         0         0         0         0         0         0         0         0         0         0         0         0         0         0         0         0         0         0         0         0         0         0         0         0         0 | ed in th |

| Gradebook        | •<br>•<br>•<br>•<br>•<br>•<br>•<br>•<br>•<br>•<br>•<br>•<br>•<br>•<br>•<br>•<br>•<br>•<br>• | and a student<br>Scored, then the<br>Tap All Categor<br>Tap Latest 20<br>assignments to<br>also tap the Atte<br>gnment name to<br>discussion | e assignment,<br>ries to select a<br><b>Assignment</b><br>view.<br>endance tab to<br>enter scores | to view the<br>specific c<br>ts to tap<br>take and<br>for the a | student<br>ategory o<br>anothe<br>post clas | 's score.<br>on the menu.<br>r number of<br>s attendance.<br>ent: |  |
|------------------|---------------------------------------------------------------------------------------------|----------------------------------------------------------------------------------------------------|---------------------------------------------------------------------------------------------------|-----------------------------------------------------------------|---------------------------------------------|-------------------------------------------------------------------|--|
|                  | Students GRADING                                                                            |                                                                                                    |                                                                                                   |                                                                 |                                             |                                                                   |  |
|                  | Student Name                                                                                |                                                                                                    |                                                                                                   | Grade Entry<br>Input S                                          | cale                                        |                                                                   |  |
|                  | Alcock, Ward                                                                                |                                                                                                    |                                                                                                   | No score                                                        |                                             |                                                                   |  |
|                  | Ashraf, Vladimir                                                                            |                                                                                                    |                                                                                                   | No score                                                        |                                             |                                                                   |  |
|                  | Baleja, Jacquie                                                                             |                                                                                                    |                                                                                                   | No score                                                        |                                             |                                                                   |  |
|                  | Bowles, Alexandria                                                                          |                                                                                                    |                                                                                                   | No score                                                        |                                             |                                                                   |  |
|                  | DesRochers, Zahra                                                                           |                                                                                                    |                                                                                                   | No score                                                        |                                             |                                                                   |  |
|                  | Dyer, Zelda                                                                                 |                                                                                                    |                                                                                                   | No score                                                        | No score                                    |                                                                   |  |
|                  | Edwards, Zevin                                                                              |                                                                                                    |                                                                                                   | No score                                                        |                                             |                                                                   |  |
| Class Attendance | Tap <b>Input</b> to en<br>for this assignm<br>To take and<br>Class List                     | nter scores directly<br>nent. MyEdBC Mob<br>post class atten                                                                                 | , or tap <b>Scale</b> to<br>ile automatically<br>dance:                                           | o select sco<br>v saves you                                     | ores from t<br>r entries.                   | he grade scale                                                    |  |
|                  | Current Class                                                                               |                                                                                                    |                                                                                                   |                                                                 |                                             |                                                                   |  |
|                  | Class Name                                                                                  | Track ID                                                                                                    | Room                                                                                              | Start time                                                      | 9                                           |                                                                   |  |
|                  | ENGLISH 11                                                                                  | MEN11-01                                                                                                    | 1119                                                                                              | 11:50 AM                                                        |                                             |                                                                   |  |
|                  | Full Schedule                                                                               |                                                                                                    |                                                                                                   |                                                                 |                                             |                                                                   |  |
|                  | Class Name                                                                                  |                                                                                                    | Track ID                                                                                          | Room                                                            | Start time                                  |                                                                   |  |
|                  | ENGLISH 11                                                                                  |                                                                                                    | MEN11-01                                                                                          | 1119                                                            | 8:30 AM                                     |                                                                   |  |
|                  | ENGLISH 11                                                                                  |                                                                                                    | MEN11-01                                                                                          | 1119                                                            | 11:50 AM                                    |                                                                   |  |
|                  |                                                                                             |                                                                                                    |                                                                                                   |                                                                 |                                             |                                                                   |  |

|                  | Your current class appears at the top of             | of the page. Tap | a class name to take attend |
|------------------|------------------------------------------------------|------------------|-----------------------------|
| Class Attendance | ENGLISH 11 MEN11-02                                  |                  |                             |
|                  | Attendance Grading                                   |                  |                             |
|                  | Students Attendance                                  | 05/08/2015       | POST ATTENDANCE             |
|                  | Name                                                 | Class            |                             |
|                  | Alcock, Ward                                         | Present          | ALP                         |
|                  | Ashraf, Vladimir                                     | Present          | ALP                         |
|                  | Baleja, Jacquie                                      | Present          | A L P                       |
|                  | Bowles, Alexandria                                   | Present          | A L P                       |
|                  | DesRochers, Zahra                                    | Present          | A L P                       |
|                  | Dyer, Zelda                                          | Present          | ALP                         |
|                  | Tap the codes to mark students Ab                    | sent or Late.    |                             |
| Pages            | Use Pages to access resources an                     | d widgets.       |                             |
| D LOG OUT        | Log out of MyEdBC                                    |                  |                             |
| View Full Site » | Click from your home screen to acc<br>mobile device. | cess desktop v   | version of MyEdBC on you    |
|                  |                                                      |                  |                             |